## Kurzanleitung

## Drucken

## Von einem Computer aus drucken

**Hinweis:** Für Etiketten, Karten und Umschläge müssen das Papierformat und die Papiersorte im Drucker vor dem Senden des Druckauftrags festgelegt werden.

- 1 Öffnen Sie im Dokument, das Sie drucken möchten, das Dialogfeld "Drucken".
- 2 Passen Sie nach Bedarf die Einstellungen an.
- **3** Drucken Sie das Dokument.

## Drucken über ein Mobilgerät

#### Drucken von einem Mobilgerät mit dem Mopria-Druckdienst

**Hinweis:** Diese Funktion ist nur auf einigen Druckermodellen verfügbar.

Mopria<sup>®</sup> Der Druckdienst ist eine Mobile Printing-Lösung für Mobilgeräte mit Android<sup>TM</sup> Version 5.0 oder höher. So können Sie direkt auf jedem Mopria-zertifizierten Drucker drucken.

**Hinweis:** Stellen Sie sicher, dass Sie die Mopria-Druckdienst-Anwendung aus Google Play<sup>TM</sup> herunterladen und in Ihrem Mobilgerät aktivieren.

- 1 Öffnen Sie auf Ihrem mobilen Android-Gerät eine kompatible Anwendung, oder wählen Sie ein Dokument aus dem Dateimanager.
- 2 Tippen Sie auf > Drucken.
- **3** Wählen Sie einen Drucker aus, und passen Sie die Einstellungen ggf. an.
- 4 Tippen Sie auf

# Drucken über ein Mobilgerät mithilfe von AirPrint

**Hinweis:** Diese Funktion ist nur auf einigen Druckermodellen verfügbar.

Die AirPrint-Softwarefunktion ist eine mobile Drucklösung, mit der Sie direkt von Apple-Geräten auf einem AirPrint-zertifizierten-Drucker drucken können.

#### Hinweise:

- Stellen Sie sicher, dass das Apple-Gerät und der Drucker mit demselben Netzwerk verbunden sind. Wenn das Netzwerk über mehrere drahtlose Hubs verfügt, stellen Sie sicher, dass beide Geräte mit demselben Subnetz verbunden sind.
- Diese Anwendung wird nur von einigen Apple-Geräten unterstützt.
- 1 Wählen Sie auf Ihrem Mobilgerät ein Dokument aus Ihrem Dateimanager aus, oder starten Sie eine kompatible Anwendung.

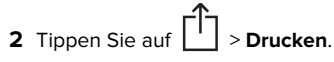

- **3** Wählen Sie einen Drucker aus, und passen Sie die Einstellungen ggf. an.
- 4 Drucken Sie das Dokument.

# Drucken über ein Mobilgerät mithilfe von Wi-Fi Direct<sup>®</sup>

Hinweis: Diese Funktion ist nur auf einigen Druckermodellen verfügbar.

Wi-Fi Direct<sup>®</sup> ist ein Druckdienst, mit dem Sie auf jedem Wi-Fi Direct-fähigen Drucker drucken können.

**Hinweis:** Stellen Sie sicher, dass das Mobilgerät an das WLAN des Druckers angeschlossen ist. Weitere Informationen finden Sie unter <u>"Verbinden eines Mobilgeräts mit dem Drucker" auf Seite 5</u>.

- 1 Öffnen Sie auf Ihrem Mobilgerät eine kompatible Anwendung, oder wählen Sie ein Dokument aus dem Dateimanager.
- **2** Abhängig von Ihrem Mobilgerät befolgen Sie einen der folgenden Schritte:
  - Tippen Sie auf > Drucken.

- Tippen Sie auf **Drucken**.
- Tippen Sie auf •••• > Drucken.
- **3** Wählen Sie einen Drucker aus, und passen Sie die Einstellungen ggf. an.
- 4 Drucken Sie das Dokument.

## Drucken von vertraulichen und anderen angehaltenen Druckaufträgen

#### Für Windows-Benutzer

- 1 Klicken Sie bei einem geöffneten Dokument auf Datei > Drucken.
- 2 Wählen Sie einen Drucker aus, und klicken Sie anschließend auf Eigenschaften, Einstellungen, Optionen oder Einrichtung.
- 3 Klicken Sie auf Drucken und Zurückhalten.
- 4 Wählen Sie "Drucken und Zurückhalten" verwenden aus, und weisen Sie dann einen Benutzernamen zu.
- **5** Wählen Sie den Druckauftragstyp aus (vertraulich, wiederholt, reserviert oder bestätigt).

Wenn Sie **Vertraulich** auswählen, sichern Sie den Druckauftrag mit einer persönlichen Identifikationsnummer (PIN).

- 6 Klicken Sie auf OK oder Drucken.
- 7 Geben Sie den Druckauftrag am Druckerbedienfeld frei.
  - Navigieren Sie bei vertraulichen Druckaufträgen zu:

Angehaltene Aufträge > OK > Benutzernamen auswählen > OK > Vertraulich > OK > PIN eingeben > OK > Druckauftrag auswählen > OK > Einstellungen konfigurieren > OK > Drucken > OK

• Navigieren Sie bei anderen Druckaufträgen zu:

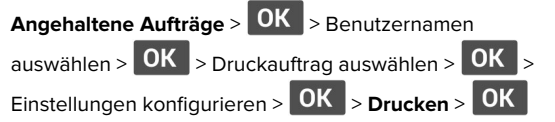

#### Für Macintosh-Benutzer

#### Verwenden von AirPrint

- 1 Wählen Sie bei geöffnetem Dokument **Datei** > **Drucken** aus.
- 2 Wählen Sie einen Drucker aus, und wählen Sie anschließend im Dropdown-Menü hinter dem Menü Ausrichtung die Option **PIN-Druck** aus.
- **3** Aktivieren Sie **Drucken mit PIN**, und geben Sie dann eine vierstellige PIN ein.
- 4 Klicken Sie auf Drucken.
- **5** Geben Sie den Druckauftrag am Druckerbedienfeld frei. Navigieren Sie zu:

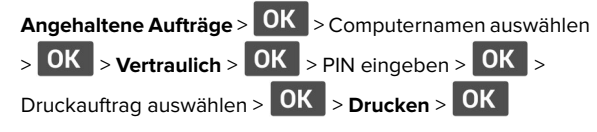

#### Verwenden des Druckertreibers

- **1** Wählen Sie bei geöffnetem Dokument **Datei** > **Drucken** aus.
- 2 Wählen Sie einen Drucker aus, und wählen Sie anschließend im Dropdown-Menü hinter dem Menü Ausrichtung die Option Drucken und Zurückhalten aus.
- **3** Wählen Sie **Vertraulicher Druck** aus, und geben Sie anschließend eine vierstellige PIN ein.
- 4 Klicken Sie auf Drucken.
- **5** Geben Sie den Druckauftrag am Druckerbedienfeld frei. Navigieren Sie zu:

Angehaltene Aufträge > OK > Computernamen auswählen > OK > Vertraulich OK > OK > Druckauftrag auswählen > OK > PIN eingeben > OK > Drucken > OK

## Wartung des Druckers

#### Austauschen der Tonerkassette

1 Öffnen Sie die vordere Klappe.

Warnung—Mögliche Schäden: Berühren Sie den freiliegenden Metallrahmen des Druckers, bevor Sie den Drucker öffnen oder den Innenbereich des Druckers berühren, um Schäden durch elektrostatische Entladungen zu vermeiden.

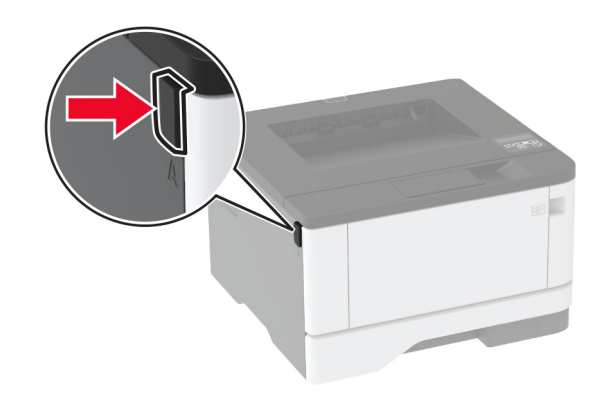

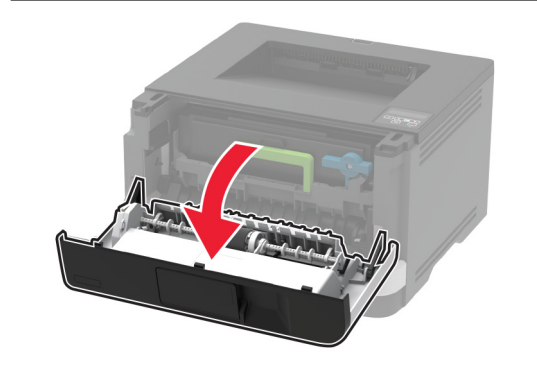

**2** Entfernen Sie die Belichtungseinheit.

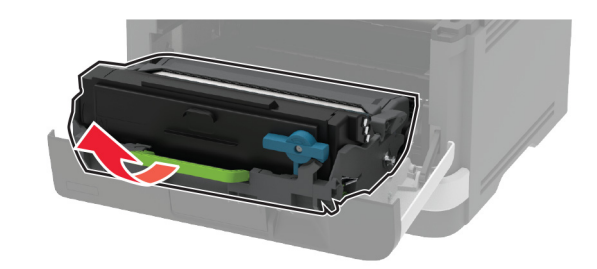

**3** Drehen Sie den blauen Riegel, und entfernen Sie die gebrauchte Tonerkassette aus der Belichtungseinheit.

Warnung—Mögliche Schäden: Setzen Sie die Belichtungseinheit nicht länger als zehn Minuten direktem Licht aus. Wenn die Belichtungseinheit längere Zeit Licht ausgesetzt wird, kann dies zu Problemen mit der Druckqualität führen.

**Warnung—Mögliche Schäden:** Berühren Sie nicht die Fotoleitereinheit. Dies kann sich negativ auf die Qualität zukünftiger Druckaufträge auswirken.

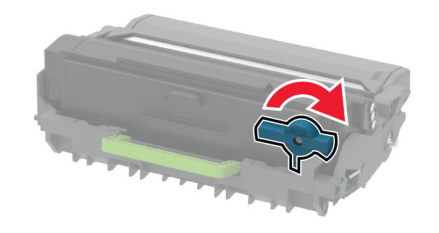

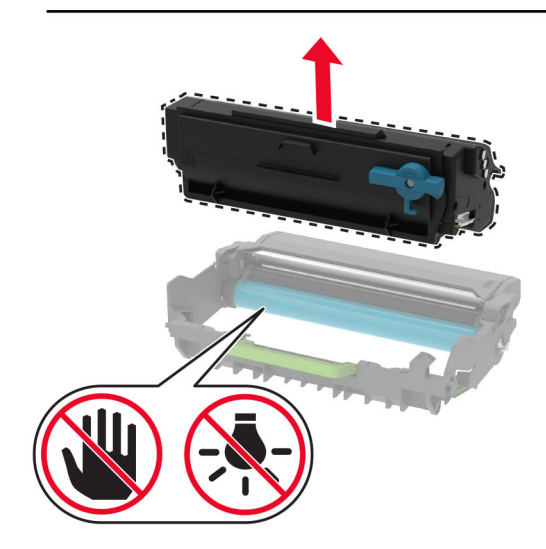

4 Nehmen Sie die neue Tonerkassette aus der Verpackung.

**5** Schütteln Sie die Tonerkassette, um den Toner gleichmäßig zu verteilen.

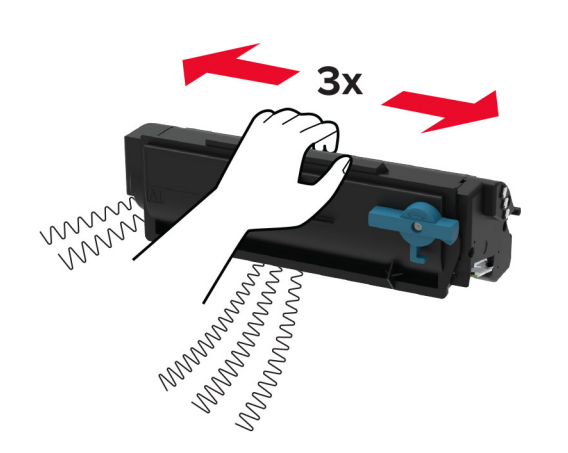

**6** Setzen Sie die neue Tonerkassette so in die Belichtungseinheit ein, dass sie *hörbar* einrastet.

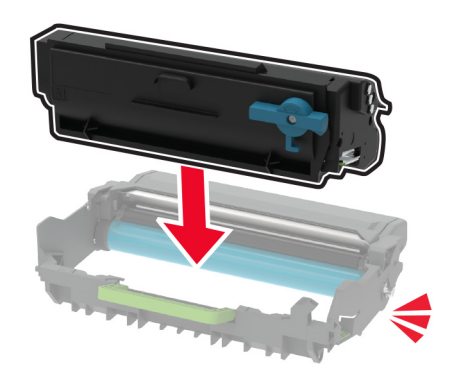

**7** Setzen Sie die Belichtungseinheit ein.

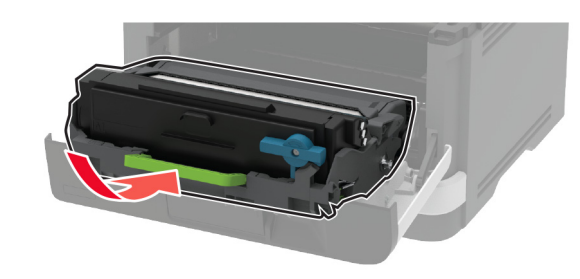

8 Schließen Sie die Klappe.

## Laden der Fächer

- **1** Ziehen Sie das Fach heraus.
  - **Hinweis:** Um Papierstaus zu vermeiden, nehmen Sie das Fach nicht heraus, während der Drucker belegt ist.

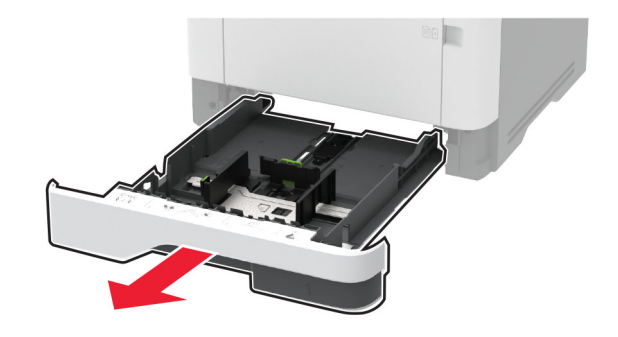

**2** Passen Sie die Führungen so an, dass sie dem Format des eingelegten Papiers entsprechen.

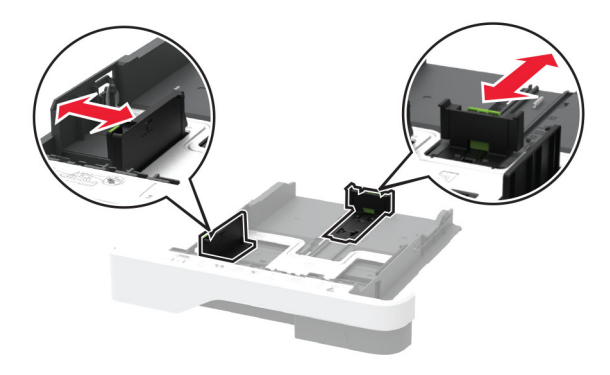

**3** Biegen Sie das Papier vor dem Einlegen in beide Richtungen, fächern Sie es auf, und gleichen Sie die Kanten an.

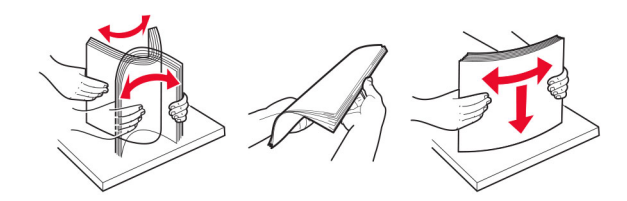

**4** Legen Sie den Papierstapel mit der zu bedruckenden Seite nach unten ein, und stellen Sie anschließend sicher, dass die Führungen eng am Papier anliegen.

#### Hinweise:

- Legen Sie Briefbögen beim einseitigen Druck mit der Druckseite nach unten und dem Briefkopf nach vorn in das Fach ein.
- Legen Sie Briefbögen beim beidseitigen Druck mit der Druckseite nach oben und dem Briefkopf nach hinten in das Fach ein.
- Schieben Sie das Papier nicht in das Fach.
- Um Papierstau zu vermeiden. stellen Sie sicher, dass die Stapelhöhe die Markierung für die maximale Füllhöhe nicht überschreitet.

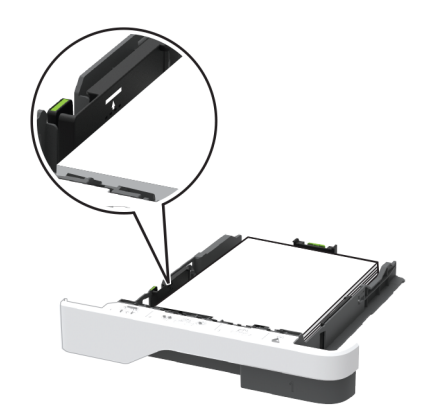

**5** Schieben Sie das Fach ein.

Stellen Sie gegebenenfalls Papierformat und -sorte auf dem Druckerbedienfeld entsprechend dem eingelegten Papier ein.

# Einlegen von Druckmedien in die Universalzuführung

1 Öffnen Sie die Universalzuführung.

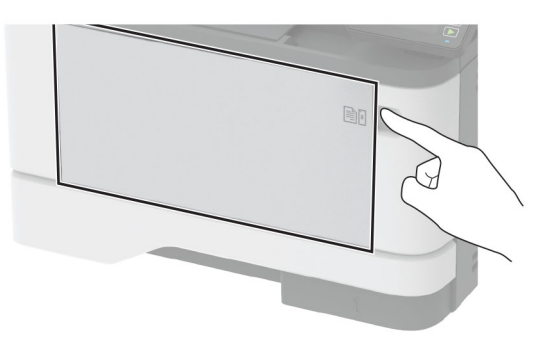

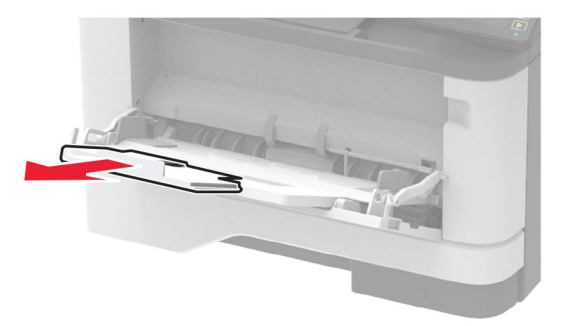

**2** Biegen Sie das Papier vor dem Einlegen in beide Richtungen, fächern Sie es auf, und gleichen Sie die Kanten an.

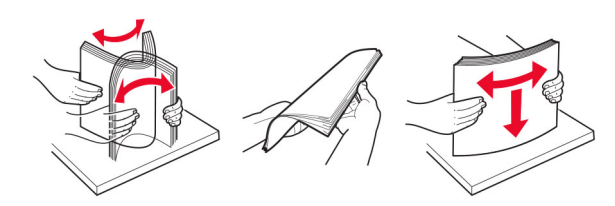

**3** Legen Sie Papier mit der Druckseite nach oben ein.

#### Hinweise:

 Legen Sie Briefbögen beim einseitigen Druck mit der Druckseite nach oben und dem Briefkopf nach hinten in den Drucker ein.

- Legen Sie Briefbögen beim beidseitigen Druck mit der Druckseite nach unten und dem Briefkopf nach vorn in den Drucker ein.
- Legen Sie Briefumschläge mit der Umschlagklappe nach unten so ein, dass die Umschlagklappe zur linken Seite weist.

**Warnung–Mögliche Schäden:** Es dürfen keine Umschläge mit Briefmarken, Metallklammern, Haken, Fenstern, Fütterung oder selbstklebenden Klebeflächen verwendet werden.

**4** Passen Sie die Führung so an, dass sie dem Format des eingelegten Papiers entspricht.

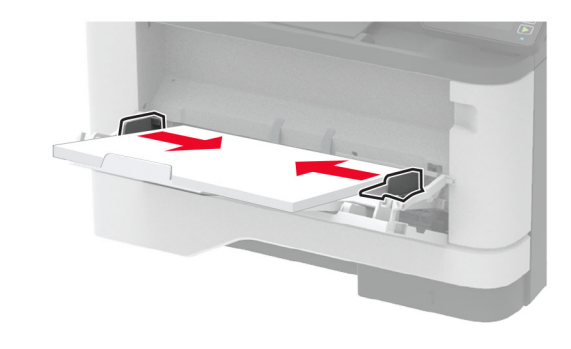

**5** Stellen Sie am Bedienfeld Papierformat und Papiersorte entsprechend dem eingelegten Papier ein.

## Einstellen von Papierformat und Papiersorte

1 Navigieren Sie auf dem Bedienfeld zu:

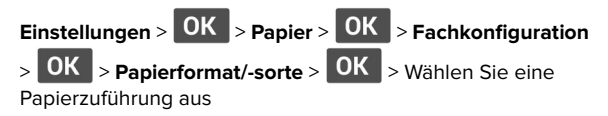

2 Legen Sie das Papierformat und die Papiersorte fest.

#### **Firmware-Aktualisierung**

Einige Anwendungen erfordern eine Mindestversion der Gerät-Firmware, um ordnungsgemäß zu funktionieren. Weitere Informationen über das Aktualisieren der Geräte-Firmware erhalten Sie von Ihrem Händler.

1 Öffnen Sie einen Webbrowser, und geben Sie die IP-Adresse des Druckers in das Adressfeld ein.

#### Hinweise:

- Zeigen Sie die IP-Adresse des Druckers auf dem Startbildschirm des Druckers an. Die IP-Adresse wird in vier Zahlengruppen angezeigt, die durch Punkte voneinander getrennt sind. Beispiel: 123.123.123.123.
- Wenn Sie einen Proxy verwenden, deaktivieren Sie ihn vorübergehend, um die Webseite ordnungsgemäß zu laden.
- 2 Klicken Sie auf Einstellungen > > Gerät > Firmware aktualisieren.
- **3** Führen Sie einen der folgenden Schritte aus:
  - Klicken Sie auf Nach Aktualisierung suchen > Ich stimme zu, Aktualisierung starten.
  - Laden Sie die Flash-Datei hoch.
    - a Navigieren Sie zur Flash-Datei.
    - b Klicken Sie Auf Hochladen > Start.

## Konfigurieren von Wi-Fi Direct

**Hinweis:** Diese Funktion ist nur auf einigen Druckermodellen verfügbar.

Wi-Fi Direct – eine WLAN-basierte Peer-to-Peer-Technologie, die WLAN-Geräten die direkte Verbindung mit einem Wi-Fi Direct-fähigen Drucker ermöglicht, ohne dass ein WLAN-Zugriffspunkt (WLAN-Router) nötig ist.

**1** Navigieren Sie auf dem Bedienfeld zu:

## Einstellungen > OK > Netzwerk/Anschlüsse > OK > Wi-Fi Direct. > OK

**2** Konfigurieren Sie die Einstellungen.

- Wi-Fi Direct aktivieren: Ermöglicht es dem Drucker, sein eigenes Wi-Fi Direct-Netzwerk zu übertragen.
- WiFi Direct-Name: Weist dem Wi-Fi Direct-Netzwerk einen Namen zu.
- WiFi Direct-Kennwort festlegen: Weist das Kennwort für die Verhandlung der WLAN-Sicherheit bei Verwendung der Peer-to-Peer-Verbindung zu.
- Kennwort auf Einrichtungsseite anzeigen: Anzeigen des Kennworts auf der Netzwerk-Konfigurationsseite.

• Tastendruckanforderungen autom. best.: Der Drucker akzeptiert automatisch Verbindungsanforderungen.

**Hinweis:** Das automatische Akzeptieren von Tastendruckanforderungen ist nicht sicher.

## Verbinden eines Mobilgeräts mit dem Drucker

Stellen Sie vor dem Verbinden des mobilen Geräts sicher, dass Wi-Fi Direct konfiguriert wurde. Weitere Informationen finden Sie unter <u>"Konfigurieren von Wi-Fi Direct" auf Seite 5</u>.

#### Verbindung herstellen mit Wi-Fi Direct

Hinweis: Diese Anweisungen gelten nur für Android-Mobilgeräte.

- 1 Gehen Sie auf dem Mobilgerät zum Menü "Einstellungen".
- 2 Aktivieren Sie das WLAN, und tippen Sie dann auf Wi-Fi Direct.
- **3** Wählen Sie den Wi-Fi Direct-Namen des Druckers aus.
- **4** Bestätigen Sie die Verbindung auf dem Bedienfeld des Druckers.

#### Verbindung mit WLAN herstellen

- 1 Gehen Sie auf dem Mobilgerät zum Menü "Einstellungen".
- 2 Tippen Sie auf WLAN, und wählen Sie den WI-FI Direct-Namen des Druckers aus.

**Hinweis:** Die Zeichenfolge DIRECT-xy (wobei x und y zwei zufällige Zeichen sind) wird vor dem WI-FI Direct-Namen hinzugefügt.

3 Geben Sie das Wi-Fi Direct-Kennwort ein.

## Verbinden des Druckers mit einem Wi-Fi-Netzwerk

Hinweis: Diese Funktion ist nur auf einigen Druckermodellen verfügbar.

Stellen Sie zu Beginn Folgendes sicher:

• Aktiver Adapter ist auf Auto festgelegt. Navigieren Sie auf dem

Bedienfeld zu Einstellungen > OK > Netzwerk/Anschlüsse

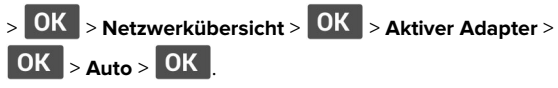

- Das Ethernet-Kabel ist nicht an den Drucker angeschlossen.
- 1 Navigieren Sie auf dem Bedienfeld zu:

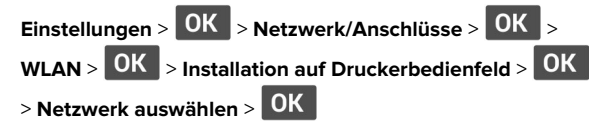

**2** Wählen Sie ein WLAN-Netzwerk aus, und geben Sie dann das Netzwerkkennwort ein.

**Hinweis:** Bei WLAN-fähigen Druckermodellen erscheint bei der Ersteinrichtung eine Aufforderung zur WLAN-Netzwerkeinrichtung.

## **Beseitigen von Staus**

## Vermeiden von Papierstaus

#### **Richtiges Einlegen von Papier**

• Stellen Sie sicher, dass das Papier flach im Fach liegt und nicht gebogen ist.

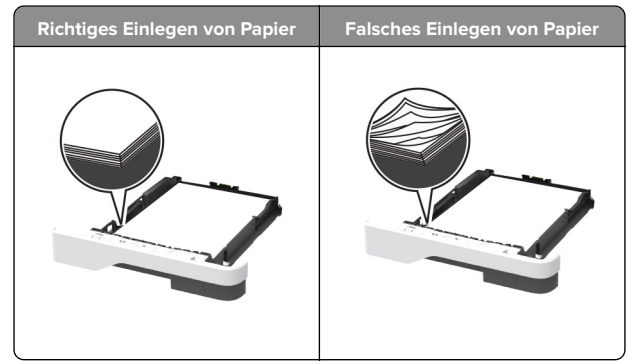

- Legen Sie kein Papier in ein Fach ein oder entfernen Sie welches, während der Drucker einen Druckauftrag ausführt.
- Legen Sie nicht zu viel Papier ein. Stellen Sie sicher, dass die Stapelhöhe die Markierung für die maximale Füllhöhe nicht überschreitet.

• Schieben Sie das Papier nicht in das Fach. Legen Sie das Papier wie in der Abbildung gezeigt ein.

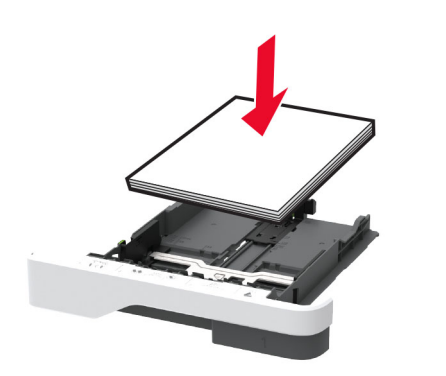

- Stellen Sie sicher, dass die Papierführungen richtig positioniert sind und nicht fest am Papier oder den Briefumschlägen anliegen.
- Schieben Sie das Fach fest in den Drucker ein, nachdem Sie Papier eingelegt haben.

#### Verwenden von empfohlenem Papier

- Verwenden Sie nur empfohlenes Papier bzw. empfohlene Spezialdruckmedien.
- Legen Sie kein Papier ein, das Knitterspuren oder Falten aufweist bzw. feucht oder gewellt ist.
- Biegen Sie das Papier vor dem Einlegen in beide Richtungen, fächern Sie es auf, und gleichen Sie die Kanten an.

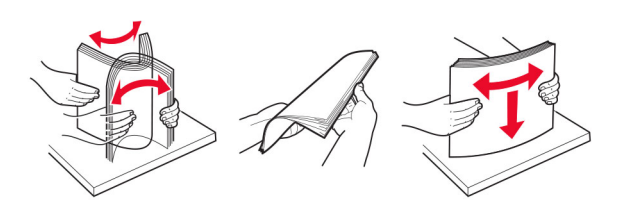

- Verwenden Sie kein Papier, das manuell zugeschnitten wurde.
- Legen Sie keine unterschiedlichen Papierformate, -gewichte oder -sorten in ein Fach ein.
- Stellen Sie sicher, dass Papierformat und -sorte auf dem Computer oder Druckerbedienfeld richtig eingestellt wurden.
- Lagern Sie das Papier entsprechend den Empfehlungen des Herstellers.

#### Erkennen von Papierstaubereichen

#### Hinweise:

- Wenn Stauassistent auf Ein gesetzt ist, werden leere Seiten oder teilweise bedruckte Seiten nach dem Entfernen einer gestauten Seite vom Drucker ausgegeben. Überprüfen Sie Ihre gedruckte Ausgabe auf leere Seiten.
- Wenn Nach Stau weiter auf Ein oder Auto gesetzt ist, druckt der Drucker gestaute Seiten neu.

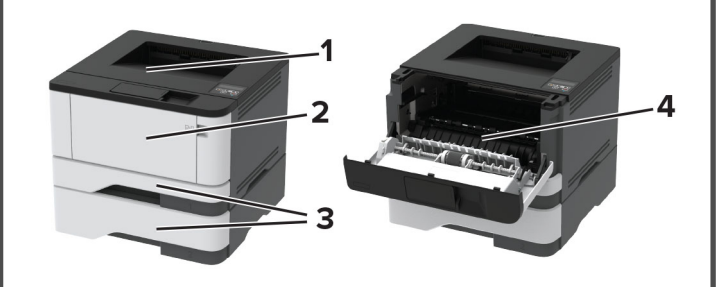

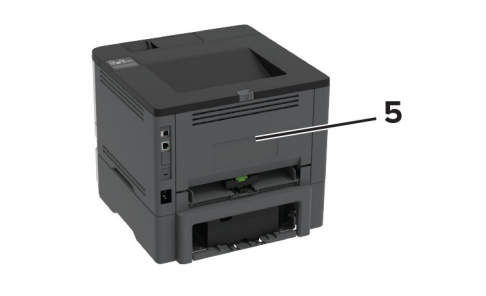

|   | Papierstaubereiche |
|---|--------------------|
| 1 | Standardablage     |
| 2 | Universalzuführung |
| 3 | Fächer             |
| 4 | Duplexeinheit      |
| 5 | Hintere Klappe     |

## Papierstau im Standardfach

Entfernen Sie das gestaute Papier.

**Hinweis:** Stellen Sie sicher, dass alle Papierteile entfernt werden.

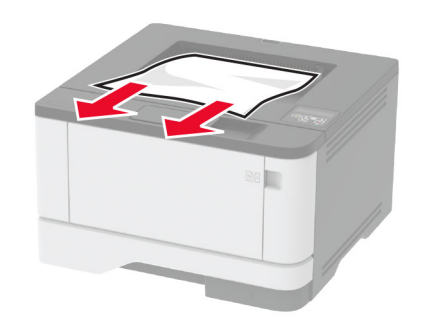

## Papierstau in der Universalzuführung

1 Entnehmen Sie das Papier aus der Universalzuführung.

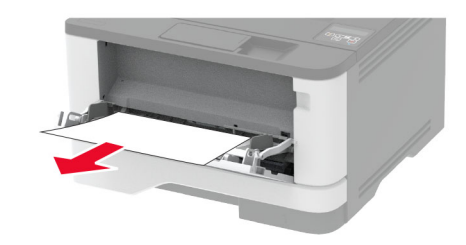

**2** Entfernen Sie das gestaute Papier.

**Hinweis:** Stellen Sie sicher, dass alle Papierteile entfernt werden.

- 3 Schließen Sie die Universalzuführung.
- 4 Öffnen Sie die vordere Klappe.

**Warnung—Mögliche Schäden:** Berühren Sie den freiliegenden Metallrahmen des Druckers, bevor Sie den Drucker öffnen oder den Innenbereich des Druckers berühren, um Schäden durch elektrostatische Entladungen zu vermeiden.

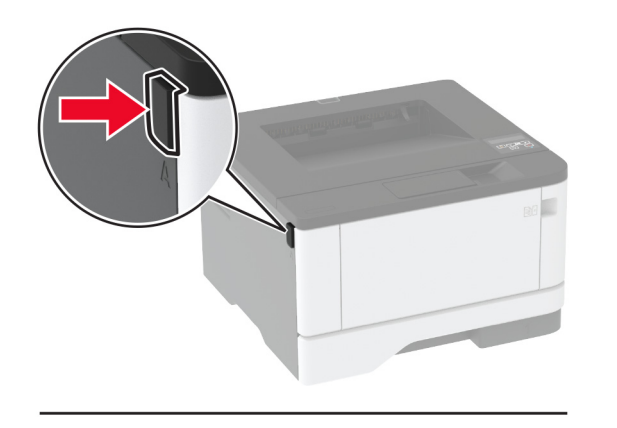

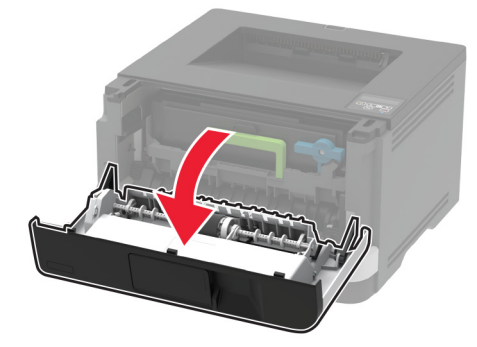

**5** Entfernen Sie die Belichtungseinheit.

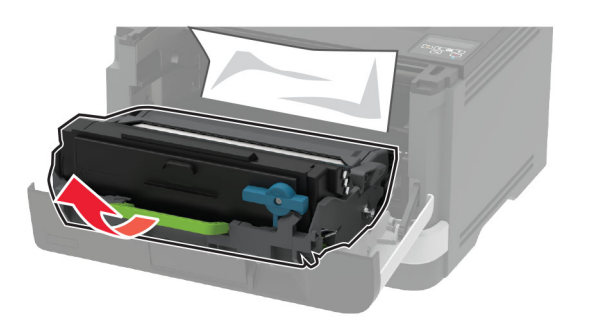

**Warnung–Mögliche Schäden:** Setzen Sie die Belichtungseinheit nicht länger als zehn Minuten direktem Licht aus. Wenn die Belichtungseinheit längere Zeit Licht ausgesetzt wird, kann dies zu Problemen mit der Druckqualität führen.

**Warnung–Mögliche Schäden:** Berühren Sie nicht die Fotoleitereinheit. Dies kann sich negativ auf die Qualität zukünftiger Druckaufträge auswirken.

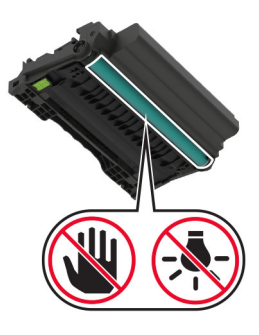

6 Entfernen Sie das gestaute Papier.

VORSICHT – HEISSE OBERFLÄCHE: Das Innere des Druckers kann sehr heiß sein. Vermeiden Sie Verletzungen, indem Sie heiße Komponenten stets abkühlen lassen, bevor Sie ihre Oberfläche berühren.

**Hinweis:** Stellen Sie sicher, dass alle Papierteile entfernt werden.

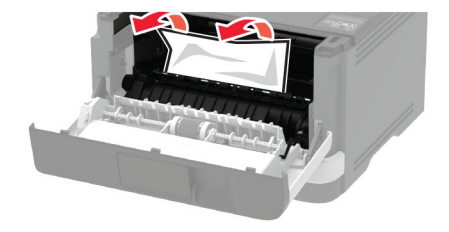

**7** Setzen Sie die Belichtungseinheit ein.

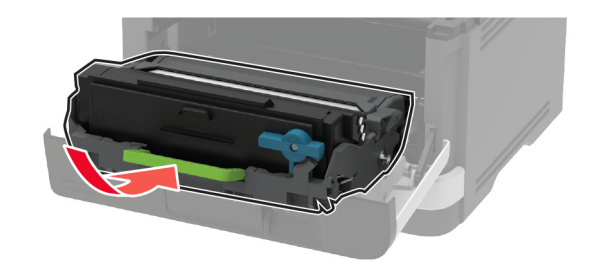

- 8 Schließen Sie die Klappe.
- 9 Öffnen Sie die Universalzuführung.

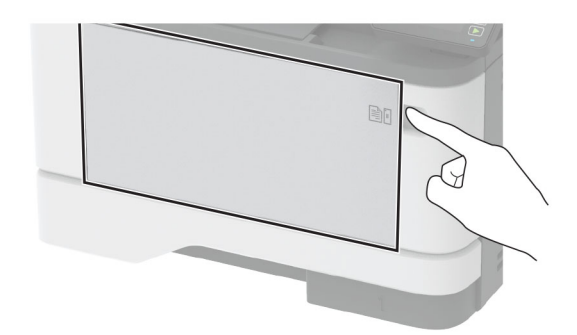

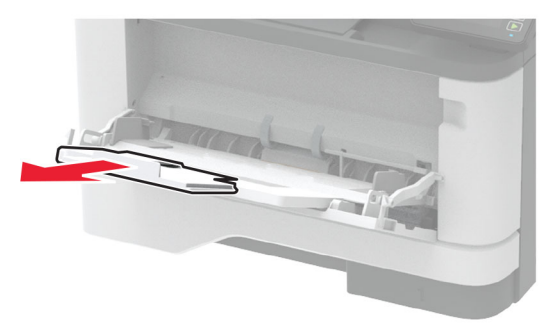

**10** Biegen Sie das Papier vor dem Einlegen in beide Richtungen, fächern Sie es auf, und gleichen Sie die Kanten an.

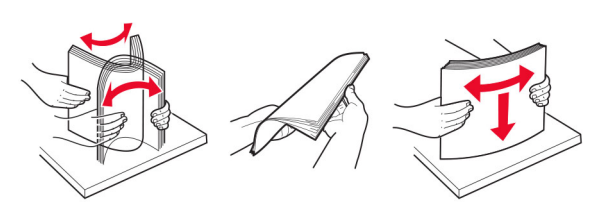

**11** Legen Sie das neue Papier ein.

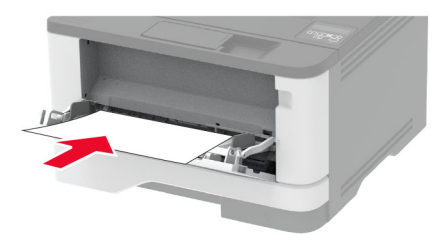

## Papierstau in Fächern

1 Ziehen Sie das Fach heraus.

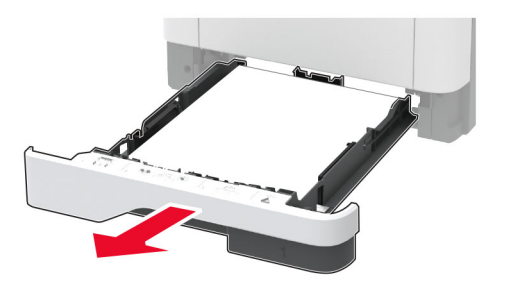

2 Öffnen Sie die vordere Klappe.

**Warnung—Mögliche Schäden:** Berühren Sie den freiliegenden Metallrahmen des Druckers, bevor Sie den Drucker öffnen oder den Innenbereich des Druckers berühren, um Schäden durch elektrostatische Entladungen zu vermeiden.

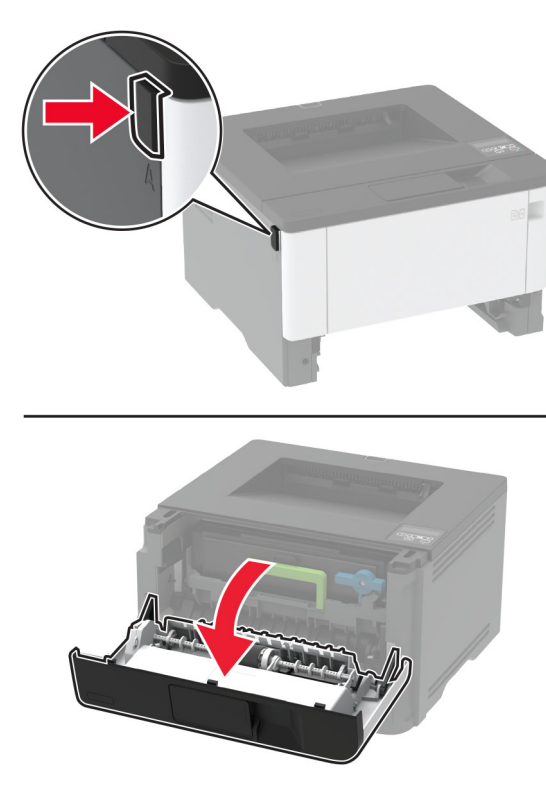

**3** Entfernen Sie die Belichtungseinheit.

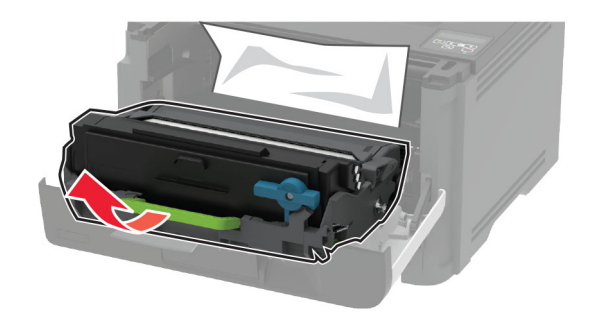

**Warnung–Mögliche Schäden:** Setzen Sie die Belichtungseinheit nicht länger als zehn Minuten direktem Licht aus. Wenn die Belichtungseinheit längere Zeit Licht ausgesetzt wird, kann dies zu Problemen mit der Druckqualität führen.

**Warnung–Mögliche Schäden:** Berühren Sie nicht die Fotoleitereinheit. Dies kann sich negativ auf die Qualität zukünftiger Druckaufträge auswirken.

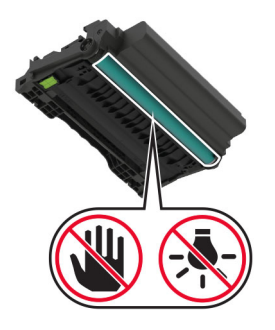

4 Entfernen Sie das gestaute Papier.

VORSICHT – HEISSE OBERFLÄCHE: Das Innere des Druckers kann sehr heiß sein. Vermeiden Sie Verletzungen, indem Sie heiße Komponenten stets abkühlen lassen, bevor Sie ihre Oberfläche berühren.

**Hinweis:** Stellen Sie sicher, dass alle Papierteile entfernt werden.

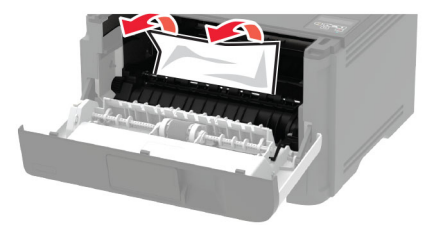

#### **5** Setzen Sie die Belichtungseinheit ein.

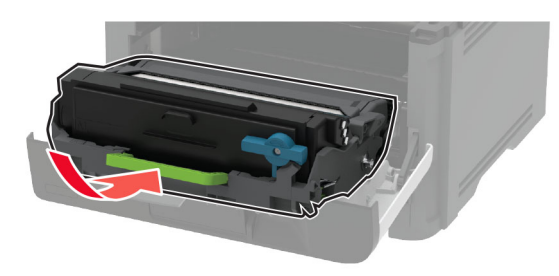

- **6** Schließen Sie die vordere Klappe, und setzen Sie das Fach ein.
- 7 Öffnen Sie die hintere Klappe.

VORSICHT – HEISSE OBERFLÄCHE: Das Innere des Druckers kann sehr heiß sein. Vermeiden Sie Verletzungen, indem Sie heiße Komponenten stets abkühlen lassen, bevor Sie ihre Oberfläche berühren.

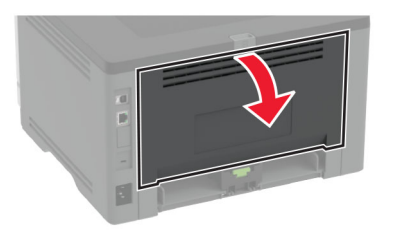

8 Entfernen Sie das gestaute Papier.

**Hinweis:** Stellen Sie sicher, dass alle Papierteile entfernt werden.

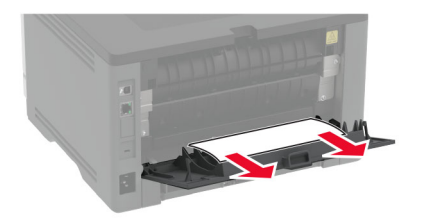

9 Schließen Sie die hintere Klappe.

#### **10** Entfernen Sie das optionale Fach.

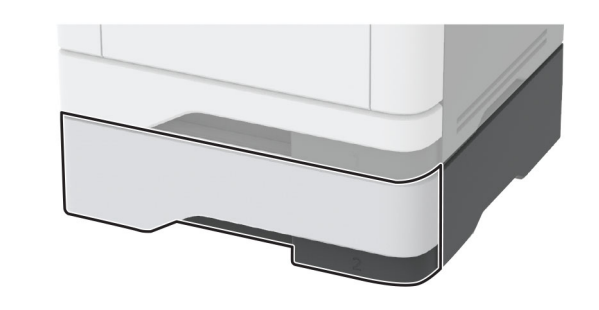

**11** Entfernen Sie das gestaute Papier.

**Hinweis:** Stellen Sie sicher, dass alle Papierteile entfernt werden.

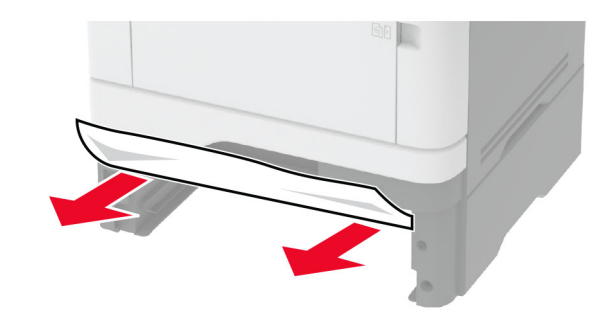

12 Schieben Sie das Fach ein.

## Papierstau in der Duplexeinheit

1 Öffnen Sie die vordere Klappe.

**Warnung—Mögliche Schäden:** Berühren Sie den freiliegenden Metallrahmen des Druckers, bevor Sie den Drucker öffnen oder den Innenbereich des Druckers berühren, um Schäden durch elektrostatische Entladungen zu vermeiden.

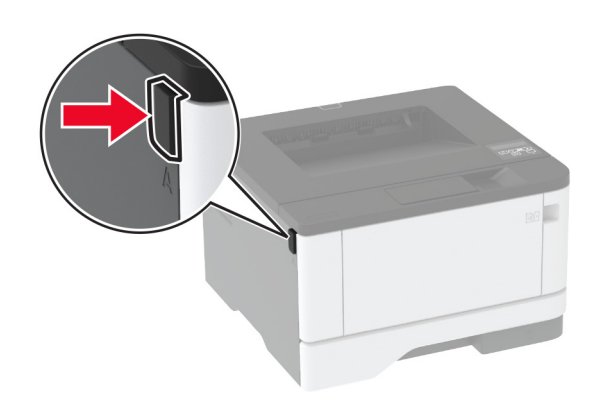

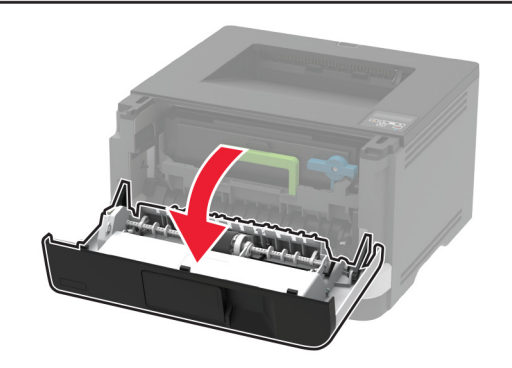

2 Entfernen Sie die Belichtungseinheit.

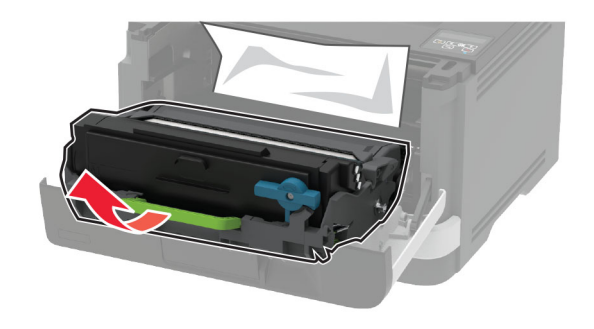

Warnung—Mögliche Schäden: Setzen Sie die Belichtungseinheit nicht länger als zehn Minuten direktem Licht aus. Wenn die Belichtungseinheit längere Zeit Licht ausgesetzt wird, kann dies zu Problemen mit der Druckqualität führen.

**Warnung–Mögliche Schäden:** Berühren Sie nicht die Fotoleitereinheit. Dies kann sich negativ auf die Qualität zukünftiger Druckaufträge auswirken.

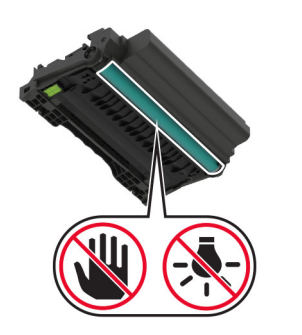

**3** Entfernen Sie das gestaute Papier.

VORSICHT – HEISSE OBERFLÄCHE: Das Innere des Druckers kann sehr heiß sein. Vermeiden Sie Verletzungen, indem Sie heiße Komponenten stets abkühlen lassen, bevor Sie ihre Oberfläche berühren.

**Hinweis:** Stellen Sie sicher, dass alle Papierteile entfernt werden.

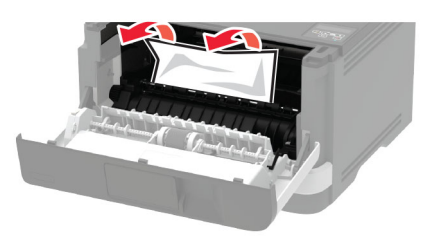

4 Setzen Sie die Belichtungseinheit ein.

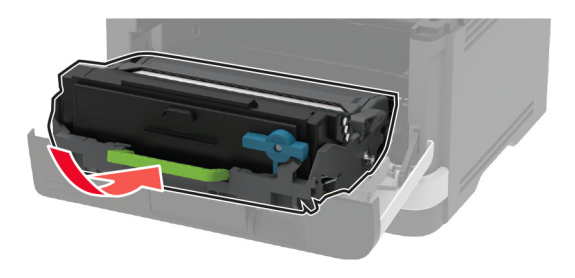

5 Schließen Sie die Klappe.

6 Ziehen Sie das Fach heraus.

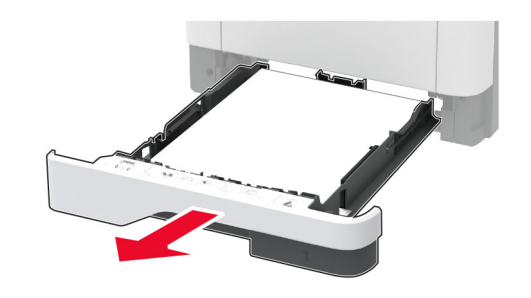

7 Drücken Sie auf die Verriegelung der Duplexeinheit, um die Duplexeinheit zu öffnen.

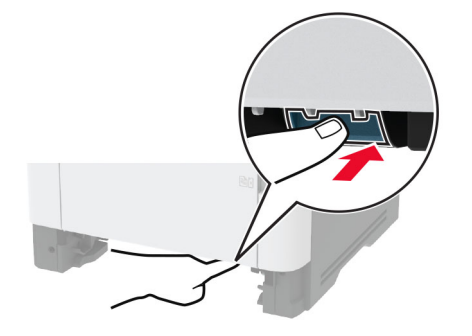

8 Entfernen Sie das gestaute Papier.

 $\label{eq:Hinweis:} \ensuremath{\mathsf{Stellen}}\xspace{\tellendown} \ensuremath{\mathsf{Binweis:}}\xspace{\tellendown} \ensuremath{\mathsf{Stellen}}\xspace{\tellendown} \ensuremath{\mathsf{Papierteile}}\xspace{\tellendown} \ensuremath{\mathsf{Papierteile}}\xspace{\tellendown} \ensuremath{\mathsf{Papierteile}}\xspace{\tellendown} \ensuremath{\mathsf{Papierteile}}\xspace{\tellendown} \ensuremath{\mathsf{Papierteile}}\xspace{\tellendown} \ensuremath{\mathsf{Binweis:}}\xspace{\tellendown} \ensuremath{\mathsf{Papierteile}}\xspace{\tellendown} \ensuremath{\mathsf{Papierteilendown}}\ensuremath{\mathsf{Papierteilendown}}\ensuremath{\mathsf{Papierteilendown}\ensuremath{\mathsf{Papierteilendown}\e$ 

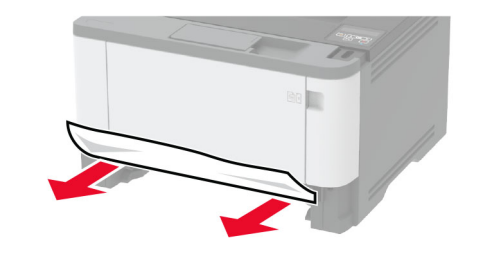

**9** Schließen Sie die Duplexeinheit.

**10** Schieben Sie das Fach ein.

## Papierstau in der hinteren Klappe

**1** Öffnen Sie die vordere Klappe.

**Warnung—Mögliche Schäden:** Berühren Sie den freiliegenden Metallrahmen des Druckers, bevor Sie den Drucker öffnen oder den Innenbereich des Druckers berühren, um Schäden durch elektrostatische Entladungen zu vermeiden.

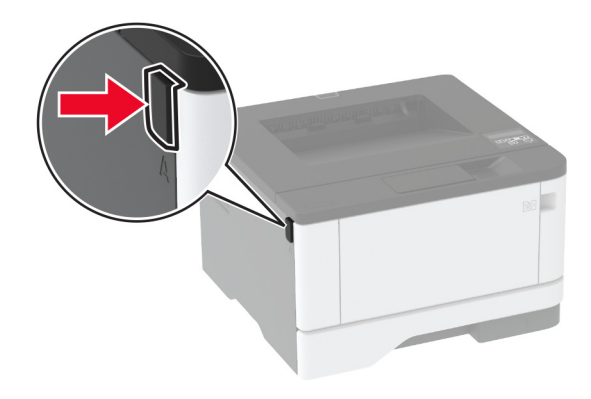

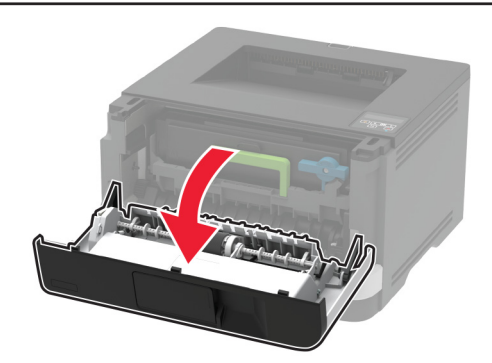

#### **2** Entfernen Sie die Belichtungseinheit.

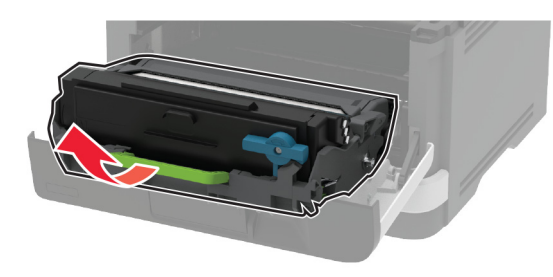

Warnung-Mögliche Schäden: Setzen Sie die Belichtungseinheit nicht länger als zehn Minuten direktem Licht aus. Wenn die Belichtungseinheit längere Zeit Licht ausgesetzt wird, kann dies zu Problemen mit der Druckqualität führen.

Warnung-Mögliche Schäden: Berühren Sie nicht die Fotoleitereinheit. Dies kann sich negativ auf die Qualität zukünftiger Druckaufträge auswirken.

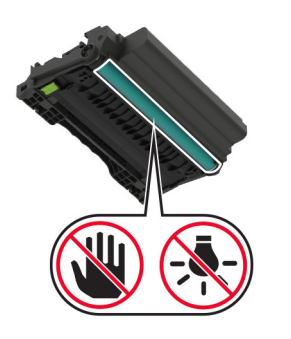

**3** Öffnen Sie die hintere Klappe.

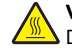

VORSICHT – HEISSE OBERFLÄCHE: Das Innere des Druckers kann sehr heiß sein. Vermeiden Sie Verletzungen, indem Sie heiße Komponenten stets abkühlen lassen, bevor Sie ihre Oberfläche berühren.

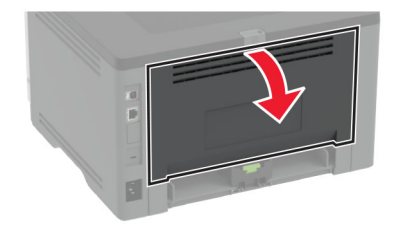

4 Entfernen Sie das gestaute Papier.

Hinweis: Stellen Sie sicher, dass alle Papierteile entfernt werden.

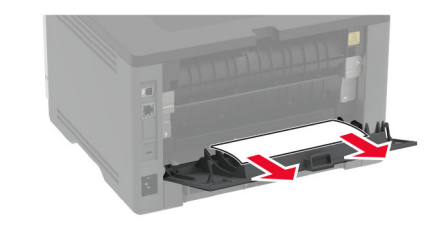

- **5** Schließen Sie die hintere Klappe.
- 6 Setzen Sie die Belichtungseinheit ein.

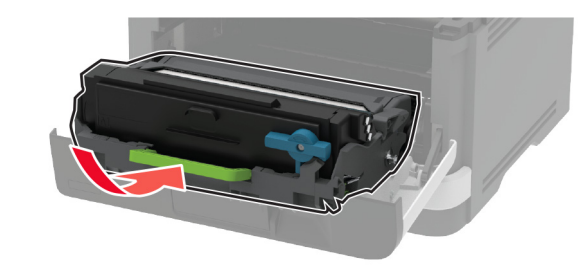

7 Schließen Sie die vordere Klappe.